#### Pivot: Finding Funding & Collaborating Opportunities for International Postdocs

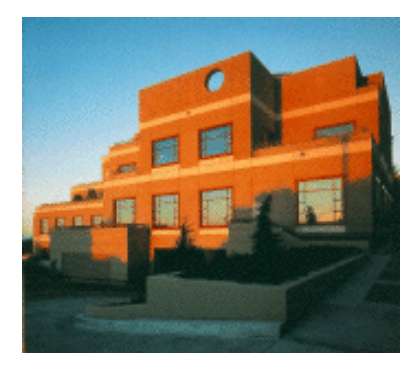

Min-Lin Fang, MLS Research and Education Librarian Min-lin.fang@ucsf.edu

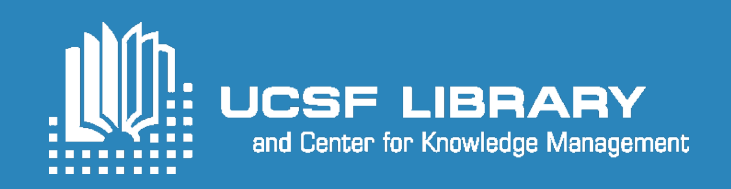

### **Learning Objectives**

By the end of the training, participants will be able to:

- Finding funding opportunities
  - > Search by text or sponsor or keywords
  - Save, organize and share funding opportunities
  - > Set email alerts
- Find potential collaborators both inside and outside of UCSF
- Find information on calls for papers with deadlines about forthcoming conferences and special issues of scholarly journals.

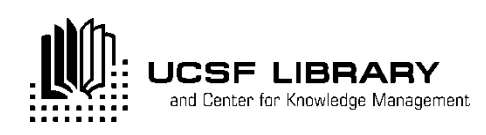

# Pivot: one of the most comprehensive funding databases

- Is a multi-disciplinary searchable funding opportunities database
- Represents over 40,000 federal, private and international funding opportunities
- Matches faculty with funding opportunities
- > Helps identify potential collaborators
- > Edited daily by group of editors

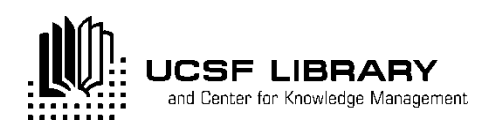

# **Setting Up an Account**

> Need account in order to:

Save search results
Manage your home page (dashboard)
Receive funding alerts

Must register with UCSF email address

Click on "Sign up," on the top right corner to set up an account

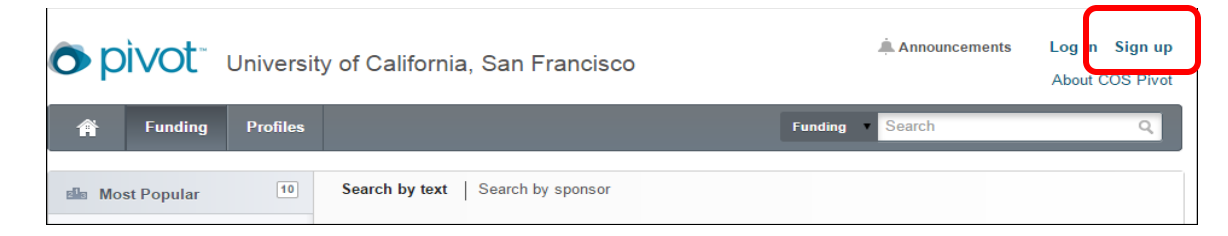

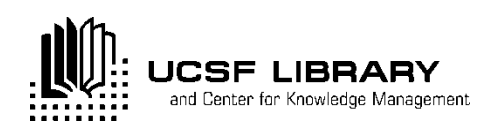

| Divot Univer                                                                                       | sity of California, San Francisco                                                                                                    | Announcements Log in About COS Pivot |
|----------------------------------------------------------------------------------------------------|----------------------------------------------------------------------------------------------------|--------------------------------------|
| 🛉 Funding Profile                                                                                  | \$                                                                                                    | Funding Search Q                     |
| Create your Pivot Accour<br>You must be affiliated with an ir<br>receive a verification email. One | <b>nt</b><br>estitution that subscribes to Pivot in order to create an account. You<br>be your account is created, your email address will be your Pivot use | will<br>er id.                       |
| Name                                                                                               | First Middle Last                                                                                                    | All fields required.                 |
| Email                                                                                              |                                                                                                    |                                      |
| Password                                                                                           |                                                                                                    |                                      |
| Re-enter password                                                                                  |                                                                                                    |                                      |
| Affiliated Member Institution                                                                      | University of California, San Francisco                                                                                                    | T                                    |
|                                                                                                    | Create my account                                                                                                    |                                      |

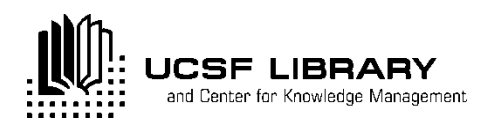

# **Setting Up an Account**

- Once you have registered an account you will receive confirmation email
- > Once you confirm, you may "claim" your profile
- Claiming your profile allows you to:
  - Receive recommended opportunities from the Pivot Advisor
  - Edit your profile

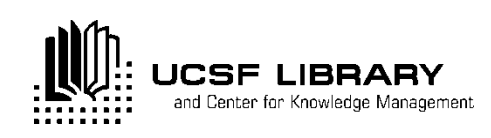

# **Three Types of Searches**

➤Text search

Sponsor Search

>US federal>Private>Non-US federal

Advanced Search

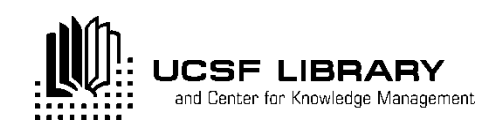

#### **TEXT SEARCH**

- Most basic search
- Also called a Quick Search
- Is the default search mechanism on main search page
- Searches all fields (title, abstract, sponsor)
- Default connector is "and" (sleep disorders will search for sleep and disorders
- Use quotation for exact phrase searching: "sleep disorders"

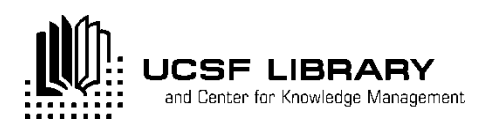

# **RESULTS PAGE**

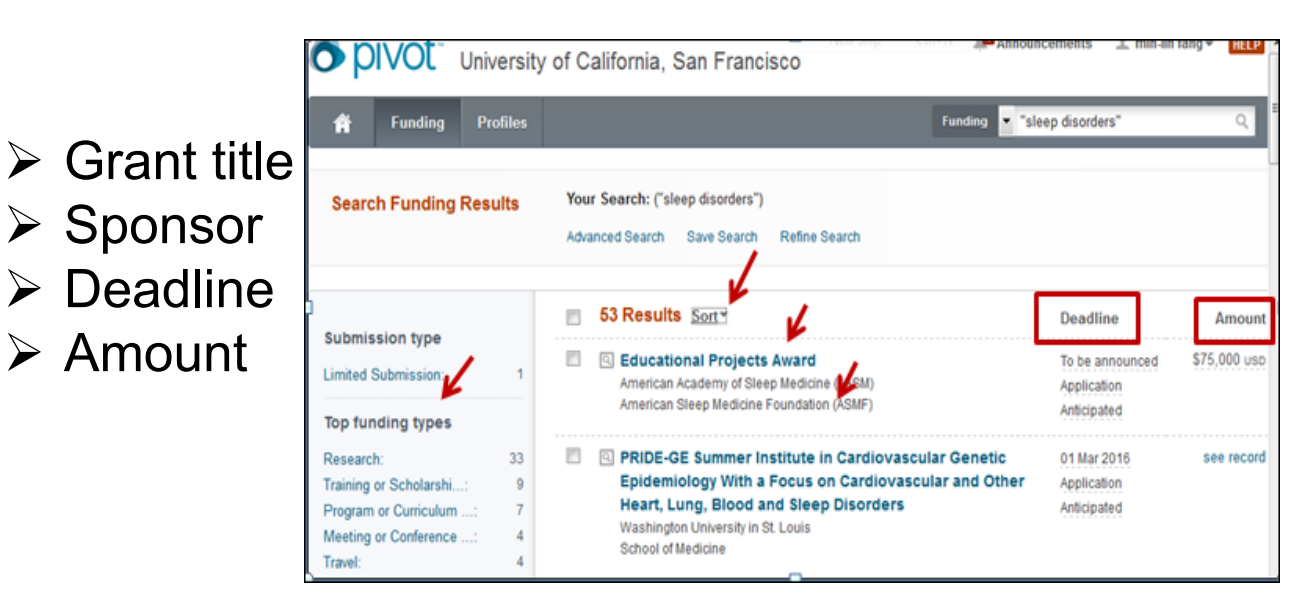

- Search results are always sorted by relevance, with the most relevant at the top
- Refine search results: Left side of page will provide a faceted breakout of results

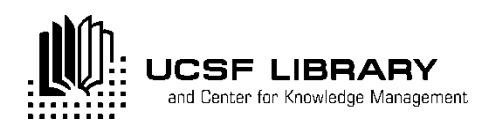

### **RESULTS PAGE**

- Clicking on magnifying glass icon to the left of the title will provide the following information:
  - Abstract
  - Eligibility
- Clicking on title will link you to the full opportunity record, including:
  - ≻ URL
  - Sponsor
  - Eligibility information
  - Any information you requested in the search field will appear in red

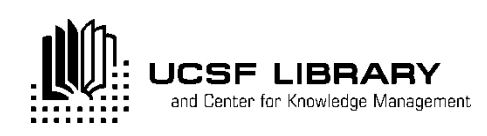

### **SPONSOR SEARCH**

#### Search by:

- All sponsors (listed alphabetically)
- US federal sponsors
- Non-US federal sponsors
- Funding opportunities by sponsor
  - Hyper-linked=active
  - Grayed-out=not currently active but Pivot either knows or has reason to know the opportunity will be repeated or upcoming

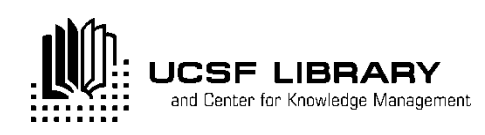

### **ADVANCED SEARCH**

- Radio dial
  - Keep defaults as "all fields" (vs. "any of the fields) for most specific search
  - Connects rows (as opposed to fields) with "and" instead of "or" (which is what will appear if click on "any" radio dial)
- Drop-down box to left of search fields indicates what is included in the search:'
  - Abstract
  - ≻ Title
  - Sponsor
  - Sponsor ID

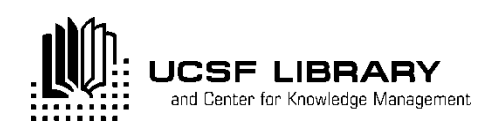

#### **Advanced Search**

- > **NOTE:** Use quotations for exact phrase search
- IMPORTANT: categories in "Find Opportunities Matching" are the same as in portion of screen labeled "exclude Opportunities Matching," found toward the bottom of the page. DO NOT CONFUSE THE TWO!
- Use broader terms to run a search.

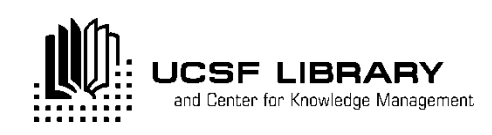

#### Useful Tips for International Postdocs – ADVANCED SEARCH

|     | <ul> <li>Citizenship or Residency</li> </ul> |  |
|-----|----------------------------------------------|--|
|     | United States                                |  |
|     | Canada                                       |  |
|     | United Kingdom                               |  |
|     | Australia                                    |  |
| and | European Union                               |  |
|     | Include: 🗹 Unrestricted 🗹 Unspecified        |  |

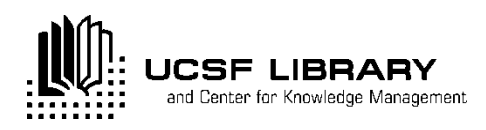

#### Useful Tips for International Postdocs – Do NOT Do IT!!!

| Exclude Opportunities matching |                            |                 |  |  |
|--------------------------------|----------------------------|-----------------|--|--|
| not                            | All Fields \$              | or              |  |  |
|                                | + Add another row          |                 |  |  |
|                                | ▶ Deadlines                |                 |  |  |
|                                | Limited Submission         |                 |  |  |
|                                | Activity Location          |                 |  |  |
| $\int$                         | ▼ Citizenship or Residency |                 |  |  |
|                                | United States              | United States x |  |  |
|                                | Canada                     |                 |  |  |
|                                | United Kingdom             |                 |  |  |
|                                | Australia                  |                 |  |  |

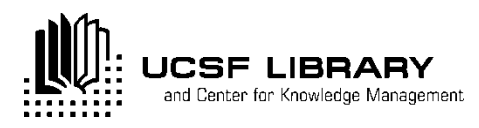

# Useful Tips for Postdocs – Advanced Search

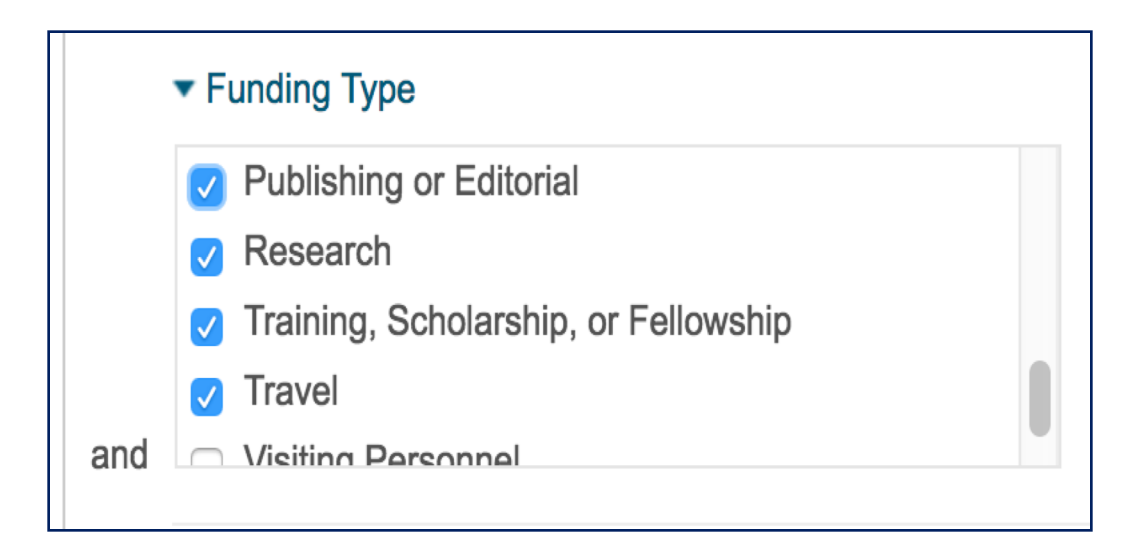

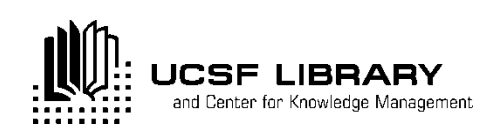

#### Useful Tips for Postdocs, Junior faculty – Advanced Search

|     | <ul> <li>Applicant Type</li> </ul>                                    |  |
|-----|-----------------------------------------------------------------------|--|
|     | <ul> <li>Government</li> <li>Individuals: Graduate Student</li> </ul> |  |
|     | Individuals: Early Career and Emerging in Field                       |  |
| and | Individuals: Mid-Career to Established in Field                       |  |

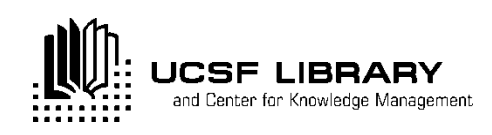

#### **RESULTS PAGE**

- Will always show query at top of page
- Classifies results (see faceted breakout on left)
  - Top Funding Types
  - Top Sponsor Types
  - > Top Requirements
  - Top Keywords
- Allows you to:
  - Save search
  - Refine search

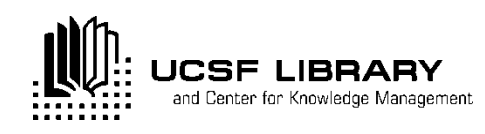

- Can save search queries (save search) or particular opportunity (track record)
- To save search query:
  - Click on "Save Search" at top of results page
  - Will ask you to name category
  - Will ask if would like to receive email alerts (This is your funding alerts!!)
  - Save search" will appear on your Home page
  - > At any time, can run, edit or share that search
  - Can save an unlimited number of search queries

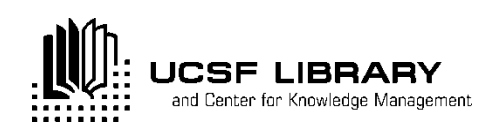

#### To track record:

Track from either the results page of from inside a record

From the Results page:

Click on empty box two over from the left opportunity title

> The following will appear immediately above title

of first results:

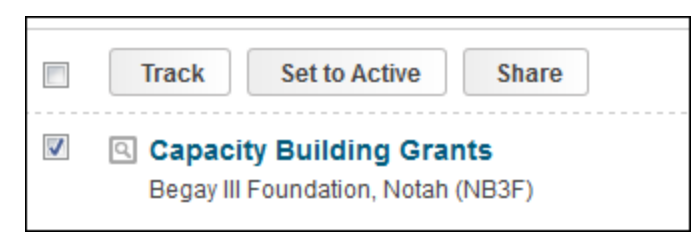

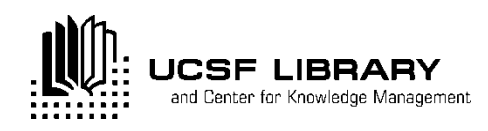

- Choose which option would like: Tack, Set to Active, Share or Export
- ➤ The following will appear:

Track \* Track \* Track \* Track \* Track \* Add Tags: Track \* Add Tags: Calculate the set of the set of the s

х

- Tracked opportunities are those that you want to follow but may not be pressing
- Active opportunities are those that want to follow but may have more urgency (e.g., upcoming deadline)

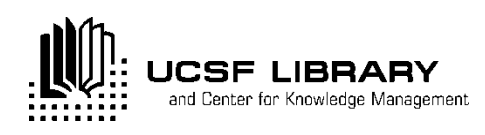

- $\succ$  From within a record:
  - Will see options on top right of page
  - Click on whichever option you want

| 🏲 Track       |
|---------------|
| Set to Active |
| 📤 Share       |

- Note: When naming a tracked or active record, there may not be any dead space in between characters; you must use underscores, periods, etc., between words
- > All results will appear on your Home page

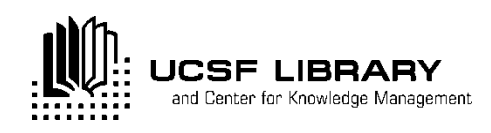

### SHARING SEARCH RESULTS

- Can do so from either the results page or within the record
- Follow same steps as for tracking a record, beginning with clicking on box two to the left of the opportunity title and will see:

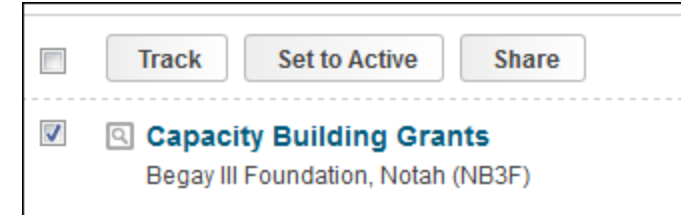

Click on Share and follow steps delineated

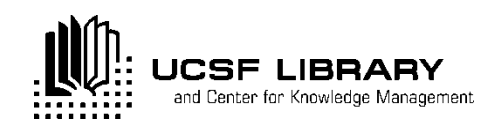

### SHARING SEARCH RESULTS

- > To view opportunities shared
  - Click on Home tab on top left of screen
  - Will see column on left-hand side containing a faceted breakout of :
    - > Active
    - Tracked
    - Saved Searches
    - Shared
    - Shared Received
    - Advisor

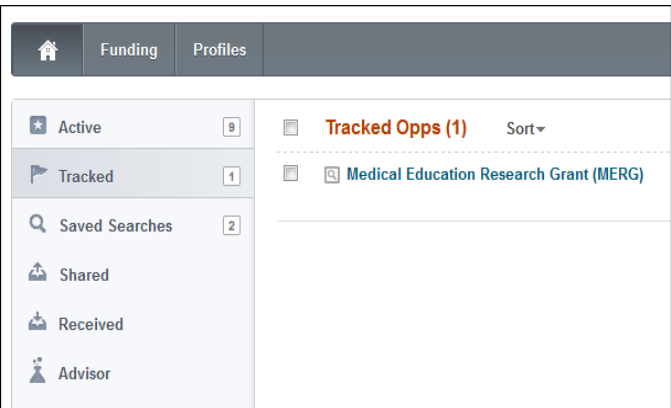

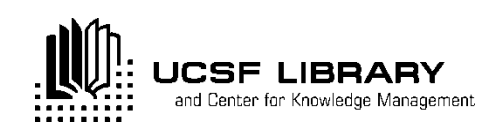

# **FUNDING ALERTS**

#### ➤ To set up Pivot Funding Alerts:

- Must have Pivot user account
- Will see the following at the top of **Results** page

Your Search: ((breast OR yterune OR cervucak) AND cancer) AND (Funding Type=(Postdoctoral Award)

Advanced Search Save Search Refine Search

- Click on Save Search and follow steps delineated
- Query will be stored on your Home page
- Can save an unlimited number of searches

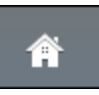

Note: remember, you are <u>saving your query</u>, not your results!

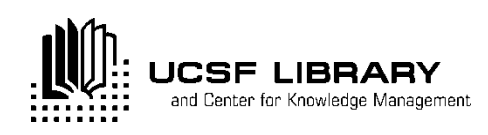

#### **PROFILES**

#### Recommend creating your profile Link to funding opportunities uniquely matched to your scholar profile

| Adam N. Gazzaley         Professor, Department of Neurology         School of Medicine, University of California, San Francisco         Overview       Publications (102)         Grants (28) |                                                                                   |     | Contact Details<br>adam.gazzaley@ucsf.edu<br>San Francisco, CA<br>United States |                                              |
|----------------------------------------------------------------------------------------------------|-----------------------------------------------------------------------------------|-----|---------------------------------------------------------------------------------|----------------------------------------------|
|                                                                                                    |                                                                                   |     |                                                                                 |                                              |
| Personal Website                                                                                                    | http://profiles.ucsf.edu/adam.gazzaley<br>more »                                  | a   | Funding Matches:                                                                |                                              |
|                                                                                                    |                                                                                   | Lev | 27                                                                              | funding opportunities                        |
| Publication Page                                                                                                    | http://www.cin.ucsf.edu/WORD/Faculty/Adam%20Gazzaley/Publication                  |     | 162                                                                             | funding opportunities<br>for your department |
| CV Page                                                                                                    | http://gazzaleylab.ucsf.edu/wp-content/uploads/2016/03/Gazzaley-CV-4<br>more »    | 0   |                                                                                 |                                              |
| ISNI                                                                                                    | 0000 0001 3797 8617 🐵                                                             |     |                                                                                 |                                              |
| Expertise                                                                                                    | Primary Research Interest: Neurobiology Neural Mechanisms of Attention and Memory |     |                                                                                 |                                              |

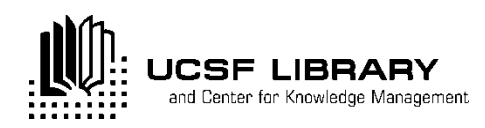

#### PROFILES: Finding Collaborators

- Click on Profiles tab
  - ➤ Can search by:
  - ➤ Text
  - Faculty name
  - Advanced search
- Follow same rules as with Advanced Search
- Will see faceted breakout column on left of results page

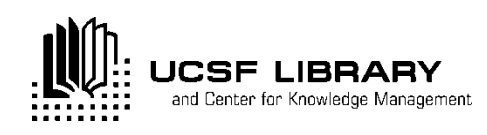

#### **Paper Invited**

 Find information on calls for papers with deadlines about forthcoming conferences and special issues of scholarly journals.

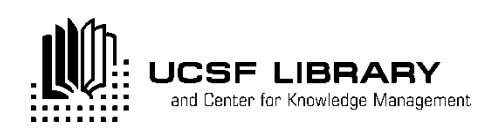

#### **QUICK GUIDES & SUPPORT**

Online tutorials by ProQuest
 Monthly PIVOT class
 Grants Subject Guide

#### Min-Lin Fang, MLS Research and Education Librarian

Min-lin.fang@ucsf.edu (by appointment)

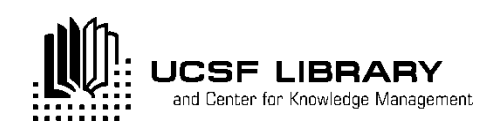

#### **Questions?**

#### Thank you!

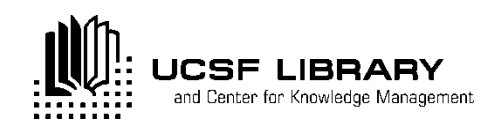